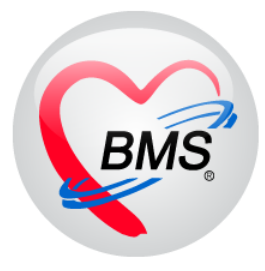

# คู่มือการใช้งาน โปรแกรม BMS HOSxP XE

ระบบงานตรวจสุขภาพ

# โรงพยาบาลสมเด็จพระยุพราชกระนวน

จังหวัดขอนแก่น

บริษัท บางกอก เมดิคอล ซอฟต์แวร์ จำกัด

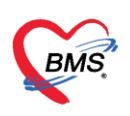

#### ระบบตรวจสุขภาพ

# 1.ตรวจสุขภาพทั่วไป / Walk in

1.1 คลิกเมนู Nurse >> Nurse workbench ดังรูป

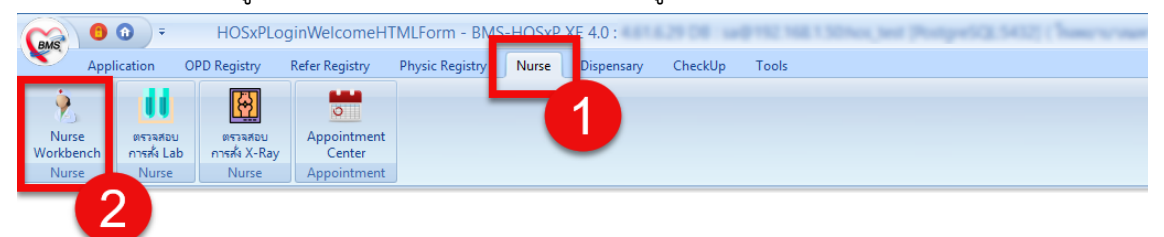

#### วิธีค้นหาคนไข้

<u>กรณีหาจาก HN</u> : พิมพ์เลข HN ในช่อง HN แล้วกดแป้น Enter ที่คีย์บอร์ด 1 ครั้ง

| Canal 😐 💿 🔹 👘 DoctorWorkBenchQueue                         | Form - BMS-HOSxP XE 4.0 : 4    | 4.61.6.29 DB :                         | er5(3,5432) (Transitioner et auserethere | - • ×                  |
|------------------------------------------------------------|--------------------------------|----------------------------------------|------------------------------------------|------------------------|
| Application OPD Registry Refer Registry Pl                 | hysic Registry Nurse Disper    | nsary CheckUp Tools                    |                                          | 0                      |
| SoctorWorkBenchQueueForm                                   |                                |                                        |                                          |                        |
| รายชื่อผู้ป่วยรอดรวจ 🦗 Tasl 🚽 วันที่ <mark>3/7/2561</mark> | Q 0 ລຳທັນແຮ                    | สดงทีว ตามประเภทคนไข้ , ดีวรับบริการ 💛 | ⊠ At                                     | to refresh 🔀 ปิดหน้าจอ |
| BMS(ใช้ทุดสอบเท่าเนิ้เ) :                                  | 👤 รายชื่อมัปวยที่ตรวจแล้ว 🗆    | ] แสดงทุกคนที่มารับบริการในห้องตรวจ    |                                          |                        |
| ค้แหา                                                      |                                | ำดับ คิวรับบริเวลาล่ง HN ชื่อผ้ปวย     | ประเภทผัปวย ความเร่งด่วน                 | Cheif complaint        |
| HN 0566255 🖉 🖉 Q 💦 ไข้คำช่อยของ                            |                                |                                        |                                          |                        |
| และสายความสายสุทางการอายอยแล้ว<br>ผู้รอกัวการจ             |                                |                                        |                                          |                        |
| ลำดับ ดำรับแต่ใน Lab XR F                                  | เดมได้ Entor 1 ด               | ž,                                     |                                          |                        |
|                                                            | Maro Enter I M                 | 34                                     |                                          |                        |
|                                                            |                                |                                        |                                          |                        |
|                                                            |                                |                                        |                                          |                        |
|                                                            |                                |                                        |                                          |                        |
|                                                            |                                |                                        |                                          |                        |
|                                                            |                                |                                        | <no data="" display="" to=""></no>       |                        |
|                                                            |                                |                                        |                                          |                        |
|                                                            |                                |                                        |                                          |                        |
| ···· ··· ··· ··· ··· ··· ··· ··· ··· ·                     |                                |                                        |                                          |                        |
| ผู้ป่วยกำลังรับบริการ                                      |                                |                                        |                                          |                        |
| ลำดับ Queue ผู้ให้บรัการ HN ผู้รับบรัการ                   |                                |                                        |                                          |                        |
|                                                            |                                |                                        |                                          |                        |
| <no data="" display="" to=""></no>                         |                                |                                        |                                          |                        |
|                                                            |                                |                                        |                                          |                        |
| HI +I + >> >> + + '+                                       | Single Tab     New window mode | ↔ ↔ ⇒ ⇒ + + < < < < + +                | 10                                       | Þ                      |
| 0100 1000 D00 D00 0100 D100 D100                           | a sum en                       |                                        |                                          |                        |

# แสดงหน้าจอค้นหาจากช่อง HN

1.3 กดปุ่ม Checkup เพื่อเลือก Package ให้กับคนไข้

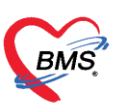

บริษัท บางกอก เมดิคอล ซอฟต์แวร์ จำกัด

เลขที่ 2 ชั้น 2 ซ.สุขสวัสดิ์ 33 แขวง/เขต ราษฎร์บูรณะ กรุงเทพมหานคร โทรศัพท์ 0-2427-9991 โทรสาร 0-2873-0292

เลขที่ประจำตัวผู้เสียภาษี 0105548152334

| Application OPD Registry Refer Registry Psychiatric IPD Registry Nurse Doctor Dispensary CheckUp Tools                                                                                                    | 0                 |
|----------------------------------------------------------------------------------------------------|-------------------|
| S DoctorWorkBenchQueueForm X                                                                                                    |                   |
| รายชื่อผู้ป่วยรอดรวจ @Tasl▼ วันที่ 27/9/2560 ▼ Q ลำดับแสดงคิว <mark>ตามเวลาส่งตัวสุดท้าย ∨</mark> ✔Auto refr                                                                                                    | esh 🛛 ปิดหน้าจอ   |
| S ກະຮົດຢູ່ປ່ວຍກິດການແລ້ວ ໄມ້ນະກົກສ້ອມສູດອີກປາງສະວັດຊີ ໃນອັນກອນນາທ໌ອ໌ EMR ເຮັ້ຍ Lab ເຮັ້ອ/X-Ray Check Up Task ▼ 🗗 ອັນທັກ [F3] 🖾 ອີກ                                                                                                    |                   |
| รรี ระชะอิยู่ม้าย Consult สำนักหน้า 🔹 ชื่อ หมลเนี่ยวแก้ ซ นี่ 🥵 เพราะ 💽 สังกัด หมลเนี่ยวแก้ไข                                                                                                    |                   |
| ຈັກຟາກ - ຫນຸ ກນູ່ມີລາ - ນັກສນ - ມີສະມ                                                                                                    |                   |
| witer PMH โทรประจำตัว PMH โทรประจำตัว โกร ไป โกรง กลาง กลาง เรื่อง เรื่อง |                   |
| HN โทซส์หล่า มีเลือ Package ให้กับคนใช้                                                                                                    |                   |
| ยับและที่ พมู่ที่ 5 ถนน ค้านล ไ                                                                                                    |                   |
| วันกันก 🔹 เวลา 😂 สิงชิ ส่งห่อก้อง                                                                                                    | ความเร่งค่วน ปกติ |
| แหน การถา มีมายา มีมายา                                                                                                    |                   |
| บันกำร์อนูล                                                                                                    |                   |
| สัญญาณอิพ [Chi+F1] ประวัติ [Chi+F2] Vitel Sian Chart ร่วยหลัดอื่นๆ ศึกกระมการะรับเคร็ก การศึกรรษชื่นๆ งานชื่อเงาแล้ว งานข้อเงาะมาการ APV Clinic                                                                                                    | โรพเรื้อรัง       |
| 50µ0                                                                                                    | Tasl 🖌 💽 📩        |
| ชั่วไป น้ำหลัก 55 ส่วนสูง 162 อุณหภูมิ ชอบเดว 0 เส้นของศรีษะ Cm. FEV1/FEVC                                                                                                    |                   |
| พัฒนาาร อิตราสทันหัวไร RR. 02Sat ประวันสือน → FEV1%                                                                                                    |                   |
| โรตเชื่อรัง ความตันโมติด / 🌔 🌢 การัด 🔹 BMI 20.96 BSA 1.57 🖬 ดั้งกรรภ์ 🛛 ได้หมายกร 🛛 GGPD                                                                                                    |                   |
| ทรให้กันนะน้า G 0 ↓ P 0 ↓ A 0 ↓ อรถูนทรหนลูดกัช 0 ↓ 10 ↓ เดือน 0 ↓ วัน LMP → FP →                                                                                                    |                   |
| การแห้ยา • การสูบบุทรี่ ไม่เคยฐบ • การสืบสุทรี ไม่เคี้ม • สภาพ เดินนา • ดวามประดำบุปกติ •                                                                                                    |                   |
| การพัฒหมาย ให้เพีย วันที่ เวลา ผู้วัด Temperaturi Systolic Diastolic ที่แหน่งวัด RR Pulse 02 Sat จุดวัด                                                                                                    |                   |
| AND data to display?                                                                                                    |                   |
| การ์ซิรอัย (พ.ศ. 4. ) >> >> + + ↓ X >> + + + +                                                                                                    |                   |
| Single Tab Consult emistrifica                                                                                                    | -                 |

1.4 คลิกเลือก Package รายการตรวจสุขภาพให้กับคนไข้

| 🚸 HOSxPCheckupChoiceProgramDetailForm                  |                                                                         |                                             | X                                |
|--------------------------------------------------------|-------------------------------------------------------------------------|---------------------------------------------|----------------------------------|
| Package Mun                                            |                                                                         |                                             |                                  |
| ยังทำไม่ครบ<br>ตรวจสุขภาพบุคคลหัวไป                    | ตรวจสุขภาพข้าราชการสำหรับผู้มีอายุใ<br>ม่เกิน35ปี(ไม่ต้องงดน้ำและอาหาร) | ตรวจสุขภาพเข้าธกส.ป้าแดด                    | ตรวจสุขภาพเข้า                   |
| 600708081418 13<br>ตรวจสุขภาพข้าราชการสำหรับผู้มีอายุใ | 600927091758 3<br>ตรวจุสุขภาพข้าราชการสำหรับผู้มีอายุ3                  | 600927091758<br>ตรวจสุขภาพเข้าธกส.บำแดดใหม่ | 6 600927091758<br>ตรวจสุขภาพเข้า |
| ม่เกิน35ปี(ไม่ต้องงดนำและอาหาร)<br>600714125801 3      | 5ปีขึ้นไป(งดน้าและอาหารหลัง20.00น.)<br>600927091758 4                   | 600927091758                                | 7 600927091758                   |
| <<br>ไม่แสดงรูป icon ขนาดปุ่ม ใหญ่ • Package ที่เลือ   | กแสดงผล 🔲 แสดงผลแบบ Grid                                                |                                             | )<br>کاھ                         |

1.5 เมื่อกดปุ่มตกลงระบบจะแสดงหน้าจอให้ตรวจสอบ Order ก่อนสั่งสามารถคลิกเลือก รายการที่ไม่ต้องการตรวจออกก่อนได้ทำการตกลงเพื่อยืนยันรายการ Package

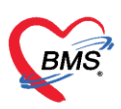

| 🌸 но            | SxPCheckup                  | oCheckLabXrayOrderListForm     | _ <b>D</b> X |
|-----------------|-----------------------------|--------------------------------|--------------|
| ดรวจ            | เสอบรายก                    | าารสั่งดรวจ                    |              |
| รายก            | ารสั่ง Lab                  | รายการสั่ง X-Ray รายการบริการ  |              |
| ລຳອັນ<br>1<br>2 | ICODE<br>3001078<br>3002080 | ชื่อรายการ เลือก<br>URINALYSIS | 2            |
|                 |                             |                                |              |
|                 |                             |                                |              |
|                 |                             |                                |              |
|                 |                             |                                |              |
|                 |                             |                                |              |
|                 |                             |                                | 🕑 ตกลง 🔕 ปิด |

เมื่อทำการเลือก Package รายการตรวจสุขภาพให้กับคนไข้เสร็จเรียบร้อยแล้วรายการ Lab, X-Ray ที่อยู่ใน Package ที่สร้างจะ request ไปที่หน้าจอทะเบียนห้องปฏิบัติการและทะเบียนรังสี วิทยาให้อัตโนมัติและแสดงข้อมูลรายการตรวจสุขภาพที่หน้าจอทะเบียนตรวจสุขภาพดังรูป

| Application OPD Registry Refer Registr               | y Psychiatric IPD Registry          | Nurse Doctor                        | Dispensary                | CheckUp      | Tools                   |
|------------------------------------------------------|-------------------------------------|-------------------------------------|---------------------------|--------------|-------------------------|
| 😵 DoctorWorkBenchQueueForm                           | 1170914 😵 HOSxPCheckupRegisterFe    | orm ×                               |                           |              |                         |
| ทะเบียนเวชศาสดร์ป้องกัน และดรวจสุขภาพ                | _                                   | _                                   | _                         |              | Excel C Log             |
| แสดงรายการ                                           |                                     |                                     |                           |              |                         |
| ปี 2560 🗘 ช่วงวันที่ 27/9/2560 🔻 ถึง 27              | /9/2560 <b>▼</b> เปิด ∨isit ทั้งหมด | - Z +                               | N                         | 🗾 ต้นหา      | 🔲 แสดง Group Box สถานะ  |
| 🔲 ค้นทามองค์กร                                       | 🔹 🗌 ดันตาม Package                  |                                     | •                         | 🗌 อายุระหว่า | ง 0 🗘 กับ 0 🌲 ปี        |
| 🗌 ดันทามโครงการ                                      | 👻 🗌 ด้นตามประเภทบริการ              |                                     | •                         | 🗌 เพศ        | •                       |
| ลำดับ วันที่เริ่มตรวจ HN รหัสพนักงาน สังกัด          | ชื่อ-สกุล                           | เพศ อายุ                            | CID                       | Package      | โครงการ                 |
| 1 27/9/2560 999999999                                | นายากสอบ ป่าแคค                     | ชาย 10                              | 1-1018-00557-71-          | 7 ครวจสุขภาษ | งข้าราชการสำหรับผู้มีอา |
|                                                      | แสดงรายการดรวจ<br>สุขภาพเมื่อเลือก  | สุขภาพที่หน้าจอ<br>package เสร็จเรื | ทะเบียนตรวจ<br>ขบร้อยแล้ว |              |                         |
| HI + + + + + + + + + + + + + + + + + + +             |                                     |                                     |                           |              | •                       |
| 之 รายละเอียด 📄 ประวัติ 📄 พิมพ์เอกสารอื่นๆ 👻          |                                     |                                     |                           |              | 🔀 ปิด                   |
| CAPS NUM SCRL INS เจ้าหน้าที่บริษัท BMS:003 ห้องตรวจ | VESPA                               | ZEZA 10                             | .10.3.76 -                |              |                         |

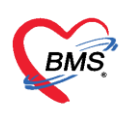

1.6 บันทึกซักประวัติที่หน้าจอ Nurse >> Nurse workbench >> ทั่วไป >> สัญญาณชีพ

|     | รายชื่อผู้ป่วยที่ครวจแล้ว | บันทึกข้อมูลซักประวัติ ใบรับรองมหาย์ EMR สิ่งLab สิ่งX-Ray Check Up 🖋 ของโล Task 🔻 🗗 มันก็ก [F9] 🛛 มีค                                                                                        |
|-----|---------------------------|----------------------------------------------------------------------------------------------------|
|     |                           | រត្តទ័លទៅកាន                                                                                                    |
| 22  | รายชื่อผู้ນำย Consult     | ล้านักหน้า น.ส ชื่อ พดสอบtest นามสภูล ระบบHOSXP เหล หญิง -                                                                                                    |
| A . | a negentest scouH[210]    | วันมัก 8/6/2521 - อาซู 44 ปี 3 เพื่อน 22 วัน หนู่มีอก A ปีกรปชช.                                                                                                    |
| •   |                           | แพ้ยา <mark>พระสอบแพ้ยา</mark> PMH โรคประวักตัว โรคเรื่อรัง Finger: 0                                                                                                    |
|     |                           | HN 000031134 โทรศัพท์ 0893939393 มีอถือ 😥 ลีสัว                                                                                                    |
|     |                           | อ้านสะที่ 34 หลู่ที่ อนน คำบล ค.ปรุบเวียงเรตปรุบเวียงเรตปรุบเวียง กรุงเทพสะทานคร สัญธรดิโทย                                                                                                   |
|     |                           | วันนี้มา 30/9/2565 - เวลา 1418 🗧 ซึ่งหรูเงินครบ ซึ่งสด้องได้บบ้าน - 🔟 ความส่งส่วน Semi ป                                                                                                    |
|     |                           | แสนก ไม่กรรมแหนก การมา                                                                                                    |
|     |                           | эмплоца <b>2</b>                                                                                                    |
|     |                           | 📜 🚺 🖓 โลนุกามอีน [Chi+F1] ประวัติ [Chi+F2] Vrial Sign Charl ร่วยเหลืออื่นๆ ดัดการองการเริ่มแก้ว การตัดการองรั้นๆ งานยิองกันโกก งานจัดวร งานส่งสร้ามสุขภาพ AFtV Clinic โตนะสิ่งรัง กามหัวการ V |
|     |                           | ritu tema Tusk - Can                                                                                                    |
|     |                           | ทัศธภาร น้ำหนัก 58 ส่วนสูง 160 ตุณหภูมิ 36.5 รองมอว เส้นรองศีรษะ Cm. FEV1/FEVC                                                                                                    |
|     |                           | โรกเรื่อไป อัตราสตับอีหาร 80 อัตราสตับมีวาใจ PRQ RR. 22 02Sat ประวัลส์อน - FEV1%                                                                                                    |
|     |                           | การให้สำนวนที่ ความพันโลทิต 125 / 85 🌢 การวัด แบบชวา 🔹 BMI 22.66 BSA 1.61 🛛 ตั้งสรรภ์ 🔲 ให้แมบูตร 🕒 G6PD 🗈 AMBU 📑 รับชารีบ้าน                                                                 |
|     |                           | G 0 0 0 0 0 0 0 0 0 0 0 0 0 0 0 0                                                                                                    |
|     |                           | การบัสหมาย 🔽 การแห้งๆ <u>ไปมัประวังการแห้งๆ</u> - การสูบบุทรี ไปละอยูบ - การสืบสุรา ไปสัม - สภาพ ความแร้งส่วน Semi เม -                                                                       |
|     |                           | การสี่หลัง มีสลับ Ican ได้รัก Temperatur Systolic Diastolic สำแหน่งรัส IR ประ 102 Sat                                                                                                    |
|     |                           | การริงเล่อ กรณีที่กลุบันนี้ ระบบจะ Default รุงNo data to display กล่างกลางเรียกได้เกมได้                                                                                                    |
|     |                           | Consult ข้อมูล การศักราชง (การแท้ยา,ฐบ                                                                                                    |
| Sin | gle Tab                   | m/สามริกร 🚺 บทรี่เสี่ยกราว ให้ สังราปภาพ                                                                                                    |
| Ner | w window mode             | Note Go to Settings to activate Windows                                                                                                    |

#### <u>การดูผล Lab</u>

เมนู ผล Lab >> เลือกประวัติที่ต้องการดู >> โปรแกรมจะแสดงผล Lab ที่เลือกดู

| 🧧 และสื่อมันใจแต่ม และแล้ว                                                                                                    | C1                  |             |           | <b>2</b> 4 | 9/       |         |            |           | X-Bay      | 0     | Task 🛛        | ) บันทึก (F9 | 1 🛛 🗖 Île    | n          |     |
|----------------------------------------------------------------------------------------------------|---------------------|-------------|-----------|------------|----------|---------|------------|-----------|------------|-------|---------------|--------------|--------------|------------|-----|
|                                                                                                    | เลือ                | กราย        | ุ่มกา'    | รสงท่      | ต้อง     | การ     | ରୁผล       |           |            | ſ     |               |              |              |            |     |
| รายชื่อผู้ป่วย Consult                                                                                                    | การสง               |             |           |            |          |         | U          | •         |            |       | แลดง          | ฟส L         | ab           | 1          |     |
| <b>©</b>                                                                                                    |                     |             |           |            |          |         |            | ي د د     |            | a'    | าดับ ประ      | ເລາາ 🏓       | imen i       | รื่อรายการ |     |
|                                                                                                    | 2                   | สาร สิ่ง    |           |            |          | 🗆 แส    | ดงเฉพาะราย | กรทิสิง 🏾 | แสดงเฉพา   |       | <             | No d         | o display>   |            |     |
|                                                                                                    | 2                   | มีผลผิดปกติ | ช่วงเวลา  | วันที่สิ่ง | เวลาสั่ง | เลขที่  | ฟอร์ม      |           | รายการ La  | - 144 | <             |              | ✓ × ∩ * '    | * 💡        |     |
|                                                                                                    | 1                   |             | วันนี้    | 4/6/2560   | 11:54    | 2885280 | Hematolo   | gy-CBC    | CBC        |       | Lab           |              |              | 1          |     |
| Section                                                                                                    | <mark>&gt;</mark> 2 |             | 1 ปี      | 12/2/2559  | 18:39    | 149467  | CLINICAL   | CHEMIS    |            | Kia   | Lap           | 📑 แสดง       | ผลแบบละเอียด | 📙 🛱 พิมพ์  |     |
|                                                                                                    | 3                   |             | 1 ปี      | 12/2/2559  | 18:39    | 149577  | CLINICAL   | HEMAT     |            | ផង    | ResultText    |              | 2            |            |     |
| 🧾 ขอมูลทวไป                                                                                                    | 4                   |             | 1 បី      | 12/2/2559  | 18:39    | 149490  | CLINICAL   | CHEMIS    |            | ชื่อ  |               |              | 5            | <u>^</u>   |     |
| การชกประวด [F1]                                                                                                    | 5                   |             | 210       | 7/8/2557   | 11:41    | 2233680 | CLINICAL   | CHEMIS    |            | Cre   | eatinine      |              | 0.82         | 2          |     |
| 2[0 asy [=2]                                                                                                    | 6                   |             | 210       | 31/7/2557  | 10:58    | 2604396 | CLINICAL   | CHEMIS    |            | еG    | FR(CKD-EPI    | )            | 69           |            |     |
| 2 n                                                                                                    | 7                   |             | 310       | 17/7/2556  | 01:58    | 2231814 | CLINICAL   | CHEMIS    |            | еG    | FR(MDRD)      |              | 72           |            |     |
| <y th="" หัตถก.<=""><th>8</th><th></th><th>310</th><th>16/7/2556</th><th>18:52</th><th>2208127</th><th>CLINICAL</th><th>CHEMIS</th><th></th><th>To</th><th>tal protein</th><th></th><th>6.7</th><th></th><th></th></y> | 8                   |             | 310       | 16/7/2556  | 18:52    | 2208127 | CLINICAL   | CHEMIS    |            | To    | tal protein   |              | 6.7          |            |     |
| 👗 иа Lab [1]                                                                                                    | 9                   |             | 310       | 16/7/2556  | 11:32    | 2137233 | CLINICAL   | CHEMIS    |            | То    | tal bilirubin |              | 1.17         | ·          |     |
| 🔸 สังยา                                                                                                    | 10                  |             | 310       | 16/7/2556  | 11:32    | 2137427 | CLINICAL   | IMMUNC    |            | Dir   | ect bilirubin |              | 0.19         |            |     |
| 🖽 สังLab [F6]                                                                                                    | 11                  |             | 310       | 16/7/2556  | 11:32    | 2137256 | CLINICAL   | HEMAT     |            |       | aline nhoen   | hatace       | 79           |            | 4   |
| 🔠 สัง X-Ray [F7]                                                                                                    | 12                  |             | ่งข<br>วศ | 15/7/2556  | 11:32    | 2137186 | CLINICAL   | CHEMIS    |            |       |               |              |              |            |     |
| 📋 เอกสาร Scan                                                                                                    | 13                  |             | ่งป<br>วศ | 17/6/2556  | 19:58    | 2395676 | CLINICAL   | CHEMIS    |            | N     | ote           |              |              |            |     |
| 🗏 ตรวจจิตเวช                                                                                                    | 14                  |             | งบ        | 10/6/2556  | 17:46    | 2524683 | CLINICAL   | CHEMIS    |            |       |               |              |              | -          |     |
|                                                                                                    |                     | • • • • •   |           | √ x ^ *    | * 9      | •       |            |           | Þ          |       |               |              |              |            |     |
| Section                                                                                                    | <u> </u>            |             |           |            |          |         |            |           |            | p     |               |              |              |            |     |
| ~                                                                                                    | การสังยา            |             |           |            |          |         |            |           |            |       |               |              |              |            |     |
|                                                                                                    | การสังยา            | 🕚 Reme      | d         |            |          |         |            |           |            |       |               |              |              |            |     |
| 🗆 New window mode                                                                                                    | ชื่อยา/ค่           | ານຈີກາຮ 🔜   | VD [Ctrl- | •W] 🗆 M    | ode 2    | 🟮 Task  | 🚽 จำนวน    | หน่วยเ    | ปรรจุ วิธี | ช้    | Dose          | หน่วย        | ความถี่      | เวลา       | s _ |

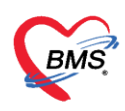

# <u>การบันทึกผลการวินิจฉัย</u>

เมนู การวินิจฉัย >> ลง ICD10 หรือชื่อโรคในช่องคำค้นหา >> กด Enter (ที่แป้นพิมพ์) หรือ กดปุ่ม "Confirm"

| 😵 DoctorWorkBenchQueueForm 🗵                                                                                                    |                                                                                             |                                                                                                    |                  |
|----------------------------------------------------------------------------------------------------|---------------------------------------------------------------------------------------------|----------------------------------------------------------------------------------------------------|------------------|
| รายชื่อผู้ป่วยรอดรวจ 🛛 🎯 Tasl 🗸                                                                                                    | วันที่ <mark>24/1/2562 -</mark> 0                                                           | Q ลำดับแสดงคิว <mark>ตามประเภทตนไข้, คิวรับบริการ 🗸</mark> 🛛 Auto ref                                                                                                    | resh 🛿 ปิดหน้าจอ |
| ทันทกรรม<br>ค้นทา                                                                                                    | 🧏 รายชื่อผู้ป่วยที่ตรวจแล้ว                                                                 | มันทึกร้อมูลห้องตรวจ 尾 ไปรับรองแทต์ 🕐 EMR 👗 Lab 🌋 X-Ray 📿 Task 🗸 🗎 มันทึก [F9] 🛛 โด                                                                                                    |                  |
| HNQ Q                                                                                                    | รายชื่อผู้ป่วย Consult                                                                      | รักประวัติ ครารสำนาทะ Remed วิบิจจัย จัดสการ สังหา Lab จัดหมาย Note Consult สำหัด การให้สำนาะนำ<br>ICD10 ICD9CM                                                                                                    | Log              |
| ผู้รอด้วดรวจ<br>ลำดับ คิวรับเชื้อผู้ป่วย                                                                                                    | Section                                                                                     | การหลอย<br>สีนหากย์กันหา<br>[มนหา ICD10] 🗑 พัลได้ม่อย Re Diag                                                                                                    | Confirm          |
|                                                                                                    | <ul> <li>การอกของสมด (F1)</li> <li>ศักดรวจร่างกาย (F2)</li> <li>การวินิจฉัย (F3)</li> </ul> | สำหับ         ICD10         ฮื่อโรค         Diag Ty เริ่งการวิจะมือ         สวนสำหัญ         สวัสสำหัญ         สวัสสำหญ         สวัสสำหญ         สวัสสำหญ | ัย ผู้วินิจฉัย 3 |
| <no data="" display≯<="" th="" to=""><th><ul> <li>• พัฒอการ [F4]</li> <li>• สังยา [F5]</li> <li>■ สังLab [F6]</li> </ul></th><th>((((→)))))) + - ∧ √ × (α + 3 + 2)</th><th>•</th></no> | <ul> <li>• พัฒอการ [F4]</li> <li>• สังยา [F5]</li> <li>■ สังLab [F6]</li> </ul>             | ((((→)))))) + - ∧ √ × (α + 3 + 2)                                                                                                    | •                |
| K( « ( → ) ») + - ^ ✓ X 𝔅                                                                                                    | <ul> <li>สัง X-Ray [F7]</li> <li>เอกสาร Scan</li> <li>ดรวจจิดเวช</li> </ul>                 | แสดงสหาะการวิจิจจัยของมหายที่กำลังคราง Diagnosis Text                                                                                                    |                  |
| สูบวยกาลงรบบรการ<br>สำคับ Queue ผู้ให้บริการ H<br>>1 1 0                                                                                                    | <ul> <li>มัดหมาย</li> <li>ใบรับรองแพทย์</li> <li>Destes Moto</li> </ul>                     | ن من المعالم المعالم المعالم المعالم المعالم المعالم المعالم المعالم المعالم المعالم المعالم المعالم المعالم ال                                                                                                    | · C              |
|                                                                                                    | <ul> <li>Doctor Note</li> <li>สังผ่าตัด</li> <li>สิ่งตัว</li> </ul>                         | m n n n + → → → → → → → → → → → → → → → →                                                                                                    | · · ·            |
|                                                                                                    | Section                                                                                     | 🤹 เริ่ม 🧨 เริ่ม<br>ได้ห้อ ผู้อินทึก Note วันที่ / เวลา                                                                                                    |                  |
| .w. « → > » » + - × ✓ X •                                                                                                    | Single Tab                                                                                  | د به به به ج م م م م م م م م م م م م م م م م م م                                                                                                    | •                |

1.7 การบันทึกสั่งยา

ให้เลือกที่เมนู "สั่งยา" ทำการลงข้อมูลรายการยา และวิธีใช้ยา เมื่อเรียบร้อยแล้วให้ กดปุ่ม "เพิ่ม" ถ้ามีรายการยาอีก ให้ทำเช่นเดิมจนได้รายการยาที่จะสั่งให้กับคนไข้ครบถ้วน

| 🥂 รายชื่อผู้ป่วยที่ตรวจแล้ว | บันทึกข้อมูลห้องดรวจ ᠾ ใบรับรองแพทย์ 📑 EMR                                                                                                    | 💧 Lab 🛛 🛕 X-Ray          | / 😑 Task 💾 i                | บันทึก (F9)      | Un                                                |                         |  |  |  |  |
|-----------------------------|----------------------------------------------------------------------------------------------------|--------------------------|-----------------------------|------------------|---------------------------------------------------|-------------------------|--|--|--|--|
| <b>•</b>                    |                                                                                                    |                          | K+(Potassium)               | 3.9              | 33 3.5 - 5.1                                      | mm                      |  |  |  |  |
| 👫 รายชอสูปวย Consult        |                                                                                                    |                          | CI-(Chloride)               | 10               | 98 - 106                                          | mm                      |  |  |  |  |
|                             |                                                                                                    |                          | CO2 (Total CO2)             | 2                | 2 21 - 31                                         | mm                      |  |  |  |  |
|                             |                                                                                                    |                          | BUN                         | 1                | 1 2 - 25                                          | mg,                     |  |  |  |  |
|                             |                                                                                                    |                          | Magnesium                   | 1.8              | 8 19-25                                           | ma                      |  |  |  |  |
|                             |                                                                                                    |                          |                             |                  |                                                   |                         |  |  |  |  |
|                             |                                                                                                    |                          | Note                        |                  |                                                   |                         |  |  |  |  |
| Conting                     | การสิงยา                                                                                                    |                          |                             |                  |                                                   |                         |  |  |  |  |
| Secuoli                     | การสิงยา 🕙 Remed                                                                                                    |                          |                             |                  |                                                   |                         |  |  |  |  |
| 📑 ข้อมูลทั่วไป              | ชื่อยา/ค่าบริการ 🛛 WD [Ctrl+W] 🔲 Mode 2 🦲 Task 🔻                                                                                                    | จำนวน หน่วยบรรจุ         | วิธีใช้ Dose                | หน่วย ความถี่    | เวลา ราคา                                         | ใช้ลำหรับ 🤄 Log         |  |  |  |  |
| ัการชักประวัติ [F1]         | Amoxycillin 500 mg แลปซูล                                                                                                    | 20 🛟 แคปซูล              | 0R1 - 1 0                   | cap 🔹 P31 🔹      | - 2.25                                            | 0 🛟 วัน Cir [Ctrl+K]    |  |  |  |  |
|                             | ฉลากช่วย ยาฆ่าเชื้อแบคทีเรีย                                                                                                    | แก้ไข รับประทานครั้งละ 1 | แคปซูล วันละ 3 ครั้ง หลังอา | 🗆 Lock 🛛 📲 เพิ่ม | ] Quick mode 🗌 ลบจำน<br>] พิมพ์ Sticker 📃 แจ้งเพื |                         |  |  |  |  |
| чУ й<br>Å иа Lab [1]        | จุดบันทึก กลับบ้าน 🗸 ภาษา ไทย 🤟 🥖                                                                                                    | ป] ผู้สั่ง               | - 🗆 All 🔲 (                 | กัน รับยาที่     | 2                                                 | 🛛 ออกคิวรับยา 🔲 ไม่ต้อง |  |  |  |  |
| 🐱 สั่งยา                    | ลำดับ ยืนยัน FL P จุดบันทึก ชื่อรายการ                                                                                                    |                          | วิธีไข้                     |                  |                                                   | จ้านวน                  |  |  |  |  |
| ⊞ สังLab [F6]               | 1 🗗 🗹 กลับบ้าน ค่า CBC                                                                                                    |                          |                             |                  |                                                   | 1                       |  |  |  |  |
| 🏢 สั่ง X-Ray [F7]           | 2 🗗 🗹 เวษระเบียน ค่าบริการผู้                                                                                                    | ป้วยนอก ในเวลาราชการ     |                             |                  |                                                   | 1                       |  |  |  |  |
| 📑 เอกสาร Scan               |                                                                                                    |                          |                             |                  |                                                   |                         |  |  |  |  |
| 🎚 ตรวจจิตเวช                |                                                                                                    |                          |                             |                  |                                                   |                         |  |  |  |  |
|                             |                                                                                                    |                          |                             |                  |                                                   |                         |  |  |  |  |
| Section                     | тивбеўлютичног         11 шітіп йацайазаятая         1 шітіп йацайазаятая         1 шітіп шітіп ш |                          |                             |                  |                                                   |                         |  |  |  |  |
|                             | ₩ 4 4 1 of 2 > >> >+ ++                                                                                                    |                          |                             |                  |                                                   |                         |  |  |  |  |
|                             | μπιπ παίματικα νά κτι γι       ματα και και και και και και και και και κα                                                                                                    |                          |                             |                  |                                                   |                         |  |  |  |  |
| 🖂 b lauru ún daur na a da   | ED 0.00 NED 0.00 ອື່ນໆ 140.00 [ເ                                                                                                    | มิกได้ 0.00 เบิกไม่ได้   | 0.00 ลุกหนี้ 140.           | .00 ส่วนลด 0.00  | รวม 140.00                                        |                         |  |  |  |  |

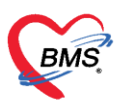

#### 1.8 การ Remed ยาเดิม

| รายชื่อผู้ป่วย Consult                                                                                                    |                       | f<br>"R€     | າດປຸ່ມ<br>emed                                   | <b> "</b> | K                         |                 |                         | K+(P<br>C-(C<br>CO2<br>BUN<br>Marrier | otassium)<br>hIoride)<br>(Total CO2<br>nesium<br>e | 2)               | 3.9<br>10<br>22<br>11 | 3<br>1<br>2<br>8<br>1<br>8<br>1<br>1<br>2<br>1<br>1<br>2<br>1<br>1<br>2<br>1<br>1<br>2<br>1<br>2<br>1 | 3.5 - 5.1<br>98 - 106<br>21 - 31<br>2 - 25<br>1 9 - 2 5 |
|----------------------------------------------------------------------------------------------------|-----------------------|--------------|--------------------------------------------------|-----------|---------------------------|-----------------|-------------------------|---------------------------------------|----------------------------------------------------|------------------|-----------------------|----------------------------------------------------------------------------------------------------|---------------------------------------------------------|
| Section                                                                                                    | การสงยา<br>การสั่งยา  | 🕚 Reme       | d                                                |           |                           |                 |                         |                                       |                                                    |                  |                       |                                                                                                    |                                                         |
| <ul> <li>ข้อมูลทั่วไป</li> <li>การชักประวัติ (F1)</li> </ul>                                                                                                    | ชื่อยา/ค่า            | เบริการ 🛛 ∨  | WD [Ctrl+W]                                      | 🗆 Mode 2  | 😑 Task 🔻                  | จำนวน<br>0 ‡    | หน่วยบรรจุ              | วิธีใช้                               | Dose                                               | หน่วย<br>-       | ความถี่<br>•          | เวลา                                                                                                  | ราคา                                                    |
|                                                                                                    | ฉลากช่                | าวย          |                                                  |           |                           | แก้ไข           |                         |                                       |                                                    |                  |                       | 🗖 Lock                                                                                                | 📲 เพื่อ                                                 |
|                                                                                                    | จุดบัน                | ทึก กลับบ้าน |                                                  | ∗ ภาษ     | n Ins 🕞 All               | ผู้สิ่ง         |                         | •                                     | 🗆 All 厉                                            | ] ค้น รับยาที่   |                       |                                                                                                    |                                                         |
| 🐱 สั่งยา                                                                                                    | ລຳຕັນ                 | ยืนยัน FL    | P จุดบันทึก                                      |           | ชื่อรายการ                |                 |                         | วิธีไข้                               |                                                    |                  |                       |                                                                                                    |                                                         |
|                                                                                                    | ▶ 1<br>2              |              | <ul> <li>กลับบ้าน</li> <li>เวพระเทียง</li> </ul> |           | ค่า CBC<br>ต่างเริการย้งไ | วยนอก ในเวล     | าราชการ                 |                                       |                                                    |                  |                       |                                                                                                    |                                                         |
| ເລັດເປັນ ເຊິ່ງ ເຊິ່ງ ເ |                       |              |                                                  | •         | 1112411982                | -D KOT 6 K6 301 | 10120110                |                                       |                                                    |                  |                       |                                                                                                    |                                                         |
| ~                                                                                                    | 144 44 4<br>3831200 N | 1 of 2 +     |                                                  | ~ X ^ *   | * 7                       | - Duz           | ตงเฉพาะรายการ           | ที่สั่ง                               |                                                    | ก้านบุตจำนา      | นยาสำหรับ             | 0 •                                                                                                   | 5u 173 Se                                               |
|                                                                                                    | าลง งๆา               | vone selec   | Jeu                                              |           |                           | 40              | minete mile e i di i la | 11014                                 |                                                    | 1111111111111111 | หอาดากจบ              | v .                                                                                                   | 111 10 21                                               |

| 😪 HOSxP       | MedicationOrde    | erPatientHistorySele | ectForm    |        |        |            |                                                                      |      | = x    |
|---------------|-------------------|----------------------|------------|--------|--------|------------|----------------------------------------------------------------------|------|--------|
| ประวัดิเ      | การสั่งจ่ายยา     |                      |            |        |        |            |                                                                      |      |        |
| รายการไง      | มสิ่งยา           |                      |            |        | รายการ | ยา เลือ    | กทั้งหมด ไม่เลือก 🔲 เลือกใช้วิธีไช้ยา mode2 มาก่อน                   |      |        |
| ລຳຕັນ         | ช่วงเวลา          | VN/AN                | วันที่     | loar 🔶 | ลำดับ  | เลือก ร์   | อรายการ วิธีใช้ ร                                                    | ำนวน | ผู้สั  |
| 1             | วันนี้            | 600604095659         | 4/6/2560   | 09:    | 1      |            | Rivastigmine patch (Exelon) 9 mg/5 cm แปะผิวหนัง 1 แผ่นวันละ 1 ครั้ง | 120  | กูสุเ  |
| <b>&gt;</b> 2 | 110               | 2016060200268        | 2/6/2559   | 07:    | 2      | <b>V</b> ( | Clopidogrel-(L) 75 mg เม็ค รับประทานครั้งละ 1 เม็ควันละ 1 ค!         | 120  | ກຸສຸ   |
| 3             | 1 ปี              | 2016021201612        | 12/2/2559  | 18:    | 3      | <b>I</b> ( | ฉพร) Memantine (5 mg/pump) (EBIXA) 1 รับประทานครั้งละ 1 ทยด ผสมน้ำ 1 | 3    | กุสุ   |
| 4             | 1 ปี              | 2016021100438        | 11/2/2559  | 07:    | 4      | <b>V</b> ( | Senoside (Senokot) 7.5 mg เม็ค รับประทานครั้งละ 2 เม็ดวันละ 1 ค่     | 100  | กุสุ   |
| 5             | 1 ปี              | 2015102200277        | 22/10/2558 | 07:    | 5      | <b>2</b> 9 | าบริการทางการแพทย์ - ในเวลาราชการ                                    | 1    | กุสุ   |
| 6             | 1 ปี              | 2015101700247        | 17/10/2558 | 08:    |        |            |                                                                      |      |        |
| 7             | 1 ปี              | 2015072300558        | 23/7/2558  | 07:    |        |            | Λ                                                                    |      |        |
| 8             | 2 ปี              | 2015043000224        | 30/4/2558  | 07:    |        |            |                                                                      |      |        |
| 9             | 2 ปี              | 2015012900215        | 29/1/2558  | 07:    | 4      |            |                                                                      |      |        |
| 10            | 2 ปี              | 2014122601755        | 26/12/2557 | 18:    |        |            |                                                                      |      |        |
| 11            | 2 ปี              | 20141 2600289        | 6/11/2557  | 07:    | Diag   | nosis      |                                                                      |      |        |
| 12            | 2 ปี              | 2014093 1914         | 26/9/2557  | 17:    | ลำดับ  | เลือก      | CD10                                                                 |      |        |
| 13            | 2 ปี              | 2014081              | 14/8/2557  | 08: -  | > 1    | V          | 🚥 เลือกรายการยาที่จะ Reme                                            | h    | ล, แพท |
|               |                   |                      |            |        |        |            |                                                                      | ·~   |        |
| Filter        |                   |                      |            |        |        |            |                                                                      |      |        |
| 🔲 แสด-        | มฉพาะ Visit ที่พบ |                      |            | т 9)   | ສິລຸ   | 005        |                                                                      |      |        |
|               |                   | เลย                  |            | ILγ    | 1910 V | 1119       |                                                                      |      |        |
| 🗆 แสด-        | มฉพาะ Visit ที่พา | มห้องคร              |            |        |        |            |                                                                      |      |        |
|               |                   |                      | Dom        |        | 610    |            | 1                                                                    |      |        |
|               |                   |                      | пеп        | ieu    | 01     |            |                                                                      |      |        |
| 🗋 แสด-        | งเฉพาะ Visit ทีพเ | แผนก                 |            |        |        |            | No data to display>                                                  |      |        |
|               |                   |                      |            | •      |        |            | Sto data to drippidy.                                                |      |        |
| 🗹 ยา          | 🔽 เวชภัณ          | เท้ 🔽 ผลวินิจฉัย     |            |        |        |            | 오 เลือก [F9]                                                         | 🗙 ปิ | n      |

หน้าจอการ Remed ยาเดิม

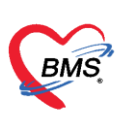

| HOSxPMedicationOrderPatientHistorySelectForm                                                          |                                       |                                     |                                  | -      |         |  |  |
|----------------------------------------------------------------------------------------------------|---------------------------------------|-------------------------------------|----------------------------------|--------|---------|--|--|
| Trick                                                                                                 |                                       | มู่เลือก 🔲 เลือกใช้วิธี             | ใช้ยา mode2 มาก่อน               |        |         |  |  |
|                                                                                                    |                                       |                                     | วิธีไข้                          | จำนวน  | ผู้สิ่ง |  |  |
| กรณีต้องการกรองข้องห                                                                                  | a \/icit                              | atch (Exelon) 9 mg/5 cm             | แปะผิวหนัง 1 แผ่นวันละ 1 ครั้ง   | 120    | กุสุมา  |  |  |
| > แระหมดว่าเราเรื่อว่าคือ                                                                             | ) 75 mg เม็ด                          | รับประทานครั้งละ 1 เม็ควันละ 1 ครื่ | 120                              | กุสุมา |         |  |  |
|                                                                                                    | · ·                                   |                                     |                                  |        |         |  |  |
| 📕 ของดาปีข้ามหาย้ำห้องตราอ                                                                            | หรือแยบก                              | iokot) 7.5 mg เม็ด                  | รับประทานครั้งละ 2 เม็ดวันละ 1 ค | 100    | กุสุมา  |  |  |
| DONLINED PENNID NONNIA 9.0                                                                            | NACERNEI                              | พทย์ - ในเวลาราชการ                 |                                  | 1      | กุสุมา  |  |  |
| ให้ทำการเลือกตัวกรองที                                                                                | ต้องการ                               |                                     |                                  |        | •       |  |  |
| 11 2 2014110600289 6/11/2557 07<br>12 2014092601914 26/9/2557 17<br>13 0 2014081400284 14/8/2557 06 > | Diagnosis<br>ลำดับ นี่<br>1           | Trick                               |                                  |        |         |  |  |
| Filter      แสดงเฉพาะ Visit ที่พบแพทย์                                                                | กรณี                                  | ใต้องการ Re                         | emed ส่วนข                       | ୭ଏ     |         |  |  |
| แสดงเฉพาะ Visit ที่พบห้องดรวจ                                                                         | Diagno<br>ลำดับ ไวร                   | ชภัณฑ์ หรือ                         | Rediag ด้วย                      | IJ     |         |  |  |
| 🔳 แสดงเฉพาะ Visit ที่พบแผนก                                                                           | ถ้าไม่ต้องการให้เอาตัวเลือกส่วนนี้ออก |                                     |                                  |        |         |  |  |
| 🕼 ยา 🔍 เวชภัณฑ์ 🔍 ผลวินิจฉัย                                                                          |                                       |                                     | 🥝 ເລັອກ [F9                      | ]      | ปิด     |  |  |
|                                                                                                    |                                       |                                     |                                  |        |         |  |  |

หน้าจอการ Remed ยาเดิม(ต่อ)

1.9 การพิมพ์ใบรับรองแพทย์

| <ul> <li>● O =</li> <li>Applicati OPD Reg Refer</li> <li>PoctorWorkBenchQueueForm </li> <li>รายที่อผู้ป่วยรอดรวจ</li> <li>● Test</li> </ul> | DoctorWorkBenchOr<br>Reg. โกะ กดที่บ<br>"ใบรับรอง<br>ske วัน | ieueForm - BMS-HO<br>  ม<br>แพทย์"                     | DSxP XE 4.0 : 4.60.5.16 [<br>urse   Doctor   Dental   ER   E         | DB : root@192.168.<br>MS   Dispensa   Pharma | 65.93:unittest [Post            | greSQL:5432] (२)<br>Radiolog Operation |
|----------------------------------------------------------------------------------------------------|--------------------------------------------------------------|--------------------------------------------------------|----------------------------------------------------------------------|----------------------------------------------|---------------------------------|----------------------------------------|
| รายชื่อผู้ป่วยทัศรรานม่ว<br>รายชื่อผู้ป่วย Consult                                                                                          | ี่ บันทึกข้อมูลห้อง 1<br>ผู้รับบริการ<br>ดำนำหน้า<br>วันเกิด | โบรับรองแพทย์<br>© DoctorWorkBenchF<br>รายการใบรับรองเ | EMR สิ่ง Lab<br>PatientCertifiedListForm<br>แพทย์ที่ออกให้กับผู้ป่วย | สังX-Ray Task                                | <ul> <li>บันทึก [F9]</li> </ul> | X Ja                                   |
|                                                                                                    | แท้ยา<br>HN<br>บ้านลงที่<br>กดที่เป็น                        | Task<br>ออกใหม่<br>ศัการออกใบรับรอง                    | 2 คงรายการเติม<br>มหาย์                                              |                                              |                                 |                                        |
|                                                                                                    | "ออกใหม่"<br>การอักประวัติ<br>พ้องฉุณฉิน<br>ช้อนูลอุบัติเหตุ | สำคัญ วัน/เวลา<br>ว                                    | ช้ออกไบ'                                                             | รับรอง                                       | note1                           | note2                                  |

หน้าจอออกใบรับรองแพทย์

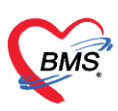

| DoctorWorkBenchPatientCo                                                                       | ertifiedEntryForm                  |                       |                   |                                 |         |                                                  |              | - 🗆 X            |
|------------------------------------------------------------------------------------------------|------------------------------------|-----------------------|-------------------|---------------------------------|---------|--------------------------------------------------|--------------|------------------|
| ออกใบรับรองแพทย์                                                                               |                                    |                       |                   |                                 |         |                                                  |              | G                |
| ข้อมูลทั่วไป<br>ทำห้าหน้า<br>วันเกิด<br>แห้ยา<br>HN<br>ถังแรงเสื่                              |                                    | -                     | ÷                 |                                 |         | <ul> <li>สังกัด</li> <li>มัลครั้งหน้า</li> </ul> |              |                  |
| วันที่มา 7/6/2560 -                                                                            | ลงข้อมูลการออก<br>ในรับรองแพทย์    | ากเขค (รพ.ตั้งเบิก)   | ส่งต่อห้อง ห้อ    | งการเงิน OPD ขึ้น 2             | DVI     | 0 Tomp                                           | - 🔲 ຄວາມເຮັດ | ก่วน 5:ผู้ป่วยก่ |
| ที่อยู่ที่สามารถศึดด้อได้<br>อาการที่ตรวจหบ<br>ประเภทโบจับของแพทย์<br>ความแท็นและข้อแนะนำของแห | ไมความเห็นแหาย์สมัครงาน<br>รทย์    | - จำก่า หยุดงานจากวั  | หที่              | - ถึงวันทั้                     |         |                                                  |              | ÷                |
| การวนจฉย<br>หมายเหตุอื่นๆ<br>แมหาย์ผู้พรวจ                                                     | ติ๊กพิมพ์ใบรับร<br>และเลือกเครื่อง | รองแพทย์<br>งปริ้น    | 4<br>1<br>1       | ับอรับระ<br>บอรับระ<br>กา<br>กา | ดปุ่ม ' | "บันทึก                                          |              |                  |
| au 2 🗵 🕅                                                                                       | งพ์ไมรับของแพทฮ์ .168.135.145\Ce   | anon LBP6030/6040/601 | 8L (Copy 1) 🚽 🗖 u | สดงตัวอย่าง                     |         | 3                                                | 🕒 มันศัก     | 🔀 ปัต            |

## หน้าจอออกใบรับรองแพทย์(ต่อ)

1.10 การนัดหมาย 1. คลิกที่เมนู "การนัดหมาย" และกดปุ่ม "เพิ่มการนัด" 🚸 DoctorWorkBenchQueueForm 🗵 🗹 Auto refresh 🛛 ปิดหน้าจอ รายชื่อผู้ป่วยรอดรวจ 🔯 Tasl 🗸 วันที่ 24/1/2562 🔻 Q ลำดับแสดงคิว ตามประเภทคนไข้ , คิวรับบริการ 🗸 ทันตกรรม : บันทึกข้อมูลห้องดรวจ 🐻 ไปรับรงแพทซ์ 📑 EMR 🔥 Lab 🛕 X-Ray 🤤 Task 🗸 🕒 มันทัก [F9] 🛛 ปีด 2 ค้นหา รักประวัติ ตรวจร่างกาย Remed วิฉิจฉัย ทัดสการ สิ่งยา Lab <mark>ฉัดหมาย</mark> Note Consult สำคัด การให้ดำแนะนำ V \_\_\_\_\_Q Q \_\_\_\_Q \_\_\_\_Q \_\_\_\_\_Q \_\_\_\_\_\_ • HN 🗸 แก้ไขการนัด 🗌 เรียงลำดับตามวันที่รับบริการ 📲 เพิ่มราย X ผู้รอคิวตรวจ Section วันที่รับบริการ วันนัดถัดไป เวลานัด ผู้นัดหมาย ล้ำตับ มาทามนัด คลินิก ห้องตรวจ ลำคับ คิวรับปชื่อผู้ป่วย 📔 การซักประวัติ (F1) 🇂 🍄 ตรวจร่างกาย [F2] 💈 การวินิจฉัย (F3) 💞 พัตถการ (F4) 🍝 สังยา (F5) 🖩 🕯 Lab [F6] 🔳 สัง X-Ray [F7] 📳 เอกสาร Scan + \*\* \* \*\* \*\* 🖩 ดรวจจิดเวช ຜູ້ນໍວຍກຳລັດຮັບນະກາຮ 🗏 นัดหมาย ลำดับ Queue ผู้ให้บริการ 🔳 ใบรับรองแห Doctor Note 🗏 สั่งผ่าตัด 🔳 ส่งตัว Secti New window mode •  $HH \leftrightarrow \rightarrow \rightarrow HH + -$ 

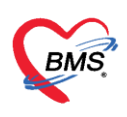

# 2. กรอกข้อมูลรายการนัดหมายการปฏิบัติตัวเพิ่มเติม >> จากนั้นกดปุ่ม "บันทึก"

| 🚸 HOSxPA                                                                                                    | AppointmentEntryForm            |                                           |             |                      |                         |                          |              | - = ×      |  |
|----------------------------------------------------------------------------------------------------|---------------------------------|-------------------------------------------|-------------|----------------------|-------------------------|--------------------------|--------------|------------|--|
| ข้อมูลกา                                                                                                    | ารนัดหมาย                       |                                           |             |                      |                         |                          |              | C Log      |  |
| ข้อมูลผู้รับเ                                                                                                    | มริการ                          |                                           |             |                      |                         |                          |              |            |  |
| ดำนำหน้า                                                                                                    | - <b>1</b> 0                    | นามสกุล                                   |             | เพศ หญิง 👻           |                         | 💽 สังกัด พนง.ไม่ระบุฝ่าย |              |            |  |
| วันเกิด                                                                                                    | - อายุ                          | หมู่เลือด 🗸                               | บัคร ปชช.   |                      |                         | 🏴 🛃 ลิทธิ                |              |            |  |
| แพ้ยา                                                                                                    | PMH โรคประจำตัว                 |                                           | โรคเรื้อรัง |                      |                         | นัดครั้งหน้า             |              |            |  |
| HN                                                                                                    | โทรศัพท์                        | มือถือ                                    |             | สียิว                |                         |                          |              |            |  |
| บ้านเลขที่                                                                                                    | หมู่ที่ มาน                     | ทำบล                                      |             |                      | สัญชาติ ไทย             |                          |              |            |  |
| วันที่มา                                                                                                    | เวลา <mark>09:46</mark> 🌻 สิทธิ |                                           |             | ส่งต่อท้อง อายุรกรรม | 4                       |                          | - 🗾 ความเร่ง | หด่วน ปกติ |  |
| การบัดหมา                                                                                                    | si                              |                                           |             |                      |                         |                          |              |            |  |
| วันที่นัด                                                                                                    | / /25 0 ¢ D 0 ¢ W 0             | 🗘 M 📷 ปฏิทิน – ช่ว                        | เงเวลา      | •                    | 🔘 เลือกเวลา 🛛 นัดไว้แม่ | ăo —                     |              |            |  |
| แพทย์                                                                                                    |                                 | 👻 แผนก ศัลยกรรม                           |             | -                    | 🕑 เลื่อนนัด 📃 —         |                          |              |            |  |
| คลินิก                                                                                                    | ตรวจโรคทั่วไป                   | <ul> <li>ห้องพรวจ 210 สัลยกรรม</li> </ul> | ทั่วไป      |                      | •                       | 🞴 เลือก 🗆 All            |              |            |  |
| เหตุที่นัด                                                                                                    | ทิตทามอาการ                     | -                                         | ติดต่อที่   | ห้องบัตร             |                         | -                        |              |            |  |
| หมายเหตุ                                                                                                    |                                 | เพิ่ม ลบ                                  | ผู้บันทึก   |                      |                         | -                        |              |            |  |
|                                                                                                    |                                 |                                           | ประเภท      |                      |                         | -                        |              |            |  |
| รายการอื่นง                                                                                                    | η                               |                                           | -           |                      |                         |                          | 1            |            |  |
| <ul> <li>งดน้ำ งดอาหารหลัง 7 โมงครึ่ง</li> <li>งดน้ำงดอาหารหลัง ที่ยงคืน</li> <li>งดน้ำและอาหาร 20.00 น. เป็นต้นไป</li> <li>งดน้ำและอาหาร 24.00 น. เป็นต้นไป</li> <li>ังดน้ำและอาหาร 24.00 น. เป็นต้นไป</li> <li>ังดน้ำและอาหาร 24.00 น. เป็นต้นไป</li> </ul> |                                 |                                           |             |                      |                         |                          |              |            |  |
| 0001040                                                                                                    | 10 4007                         | ลัตโบมัติเริ่มเวลา 00:00 ≜ ener           | w.czc () *  | •nő                  |                         |                          | ากแก วันหยด  | 14/2000    |  |
| 0201240                                                                                                    | 134007                          |                                           |             | ****                 |                         |                          | 2            | 601 41 M11 |  |
|                                                                                                    | ยกเลิกนัด                       |                                           |             | •                    |                         | 📄 ส่ง SMS แจ้งนัด        | า 🗋 บันทึก   | 🗙 ปิด      |  |

# เมื่อบันทึกข้อมูลการบริการเรียบร้อย จากนั้นส่งคนไข้ไปยังจุดบริการอื่น โดยกดปุ่ม "บันทึก [F9]"

| SoctorWorkBenchQueueForm                                           |                                                                                                    |                                                                                                    |                                                                                |
|--------------------------------------------------------------------|----------------------------------------------------------------------------------------------------|----------------------------------------------------------------------------------------------------|--------------------------------------------------------------------------------|
| รายชื่อผู้ป่วยรอดรวจ 🛛 🎯 Tasl 🗸                                    | วันที่ <mark>24/1/2562 -</mark>                                                                                                    | ฉ้ำดับแสดงคิว <mark>ตามประเภทคนไข้ , คิวรับบริการ ∨</mark>                                                                                                    | 🗹 Auto refresh 🛛 ปิดหน้าจอ                                                     |
| ทันทกรรม :<br>ดันทา                                                | 🔏 รายชื่อผู้ป่วยที่ทรวจแล้ว                                                                                                    | มันทึกข้อมูลท้องครวจ 🗟 ไปขับของแพซ์ 🍐 EMR 🔥 Leb 🔒 X-Ray 🕒 Task 🕶 🖻 มันทึก [79]                                                                                                    | N ika                                                                          |
| HN มายรังได้รับคริมาย<br>เราการจะ<br>(สำคัม คริวริมาร์อยู่ป่วย<br> |                                                                                                    | รักษระวัด ครารกังภาม Remed วิจังลัง จังควาร สังมา Lab จัดหมาย Note Consult (ส่งดัก การให้กังมะจำ<br>ICD10] ICD8CM<br>การวิจังลัง<br>พรารก็สังมา<br>1 ICD10 ธิ๋งโรด<br>1 E107 Insulin-dependent diabetes mellitus - IDM 1<br>1 E107 With multiple complications<br>III แต่ตรงสมายการวิจังล์จะของมาตร์ที่กำลังคราง | Log<br>Švies Re Diag Confirm<br>viču viraš <sup>2</sup> 94×68 (274×69<br>00088 |
| ຮູ້ປ່ວຍກຳເລັດຈັນນາຈິກາຣ<br>ລຳສັນ ບໍ່ມອມຍ ຜູ້ໃຫ້ນຈີກາຣ H<br>≥ 1 1 0 | Β       ρετσέθωται         Ξ       Φανιπια         Ξ       Φανιπια         Ξ       Φανιπια         Ξ       δειτιώδα         Ξ       δείσι         Section            Single Tab | Diagnosis Text                                                                                                    | 6ru - C                                                                        |
| ₩ «                                                                | 🖸 New window mode                                                                                                    |                                                                                                    |                                                                                |

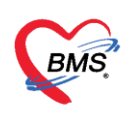

- หมายเลข 1 ระบุจุดส่งต่อไปที่ห้องว่าจะส่งต่อคนไข้ไปที่จุดบริการไหน
- หมายเลข 2 ตรวจสอบสถานะของคนไข้
- หมายเลข 3 ตรวจสอบเอกสารที่ต้องการพิมพ์และเครื่องพิมพ์
- **หมายเลข 4** ยืนยันบันทึกข้อมูล

| 😵 OPDSignDoctorEntryForm                   |                                  | - = X                                 |
|--------------------------------------------|----------------------------------|---------------------------------------|
| ลงชื่อบันทึกดรวจผู้ป่วย                    |                                  |                                       |
| ข้อมูลผู้รับบริการ                         |                                  |                                       |
| HN ชื่อ                                    | สิทธิ ชำระเงินเอง (เบิกไ         | ไม่ได้)                               |
| การสิงท่อ                                  |                                  |                                       |
| ส่งต่อห้อง การเงิน                         | 🗸 🗆 I.S. 🗊 จำค่า สถานะ ทรวจแล้ว  | * จำค่า                               |
| การประเมินสมรรถนะ +                        | ความ ปกติ 🔹 🔽 ทรวจเสร็จ 🗌        | เรียกคิวฉัดไป 2 งคิว                  |
| Task                                       |                                  |                                       |
|                                            | จานวนเงนรอการายการชาระ           | จานวนรายการยา                         |
| 📕 พมพเอกสาร [+ I] 🤍 ยนยน [+ 3]             | จำนวนเงิน <mark>50.00</mark> บาท | 0                                     |
| การลงนาม ลำดับ ยืนยันการพิมพ์ ชื่อแบบฟอร์ม | เครื่องพิมพ์                     |                                       |
| การพิมพ์ Pl   🗹  01_ใบสรุปการตรวจรักษา OPE | CARD HP LaserJet Prof            | essional P1102                        |
| เข้าวเสือกการส่งท่อ                        |                                  |                                       |
|                                            |                                  |                                       |
|                                            |                                  |                                       |
|                                            |                                  |                                       |
|                                            |                                  |                                       |
|                                            |                                  |                                       |
| !!! + + + + + + + + + + + + + + + + + +    |                                  | · · · · · · · · · · · · · · · · · · · |
|                                            |                                  | 🗙 ปิต                                 |

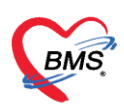

## 2. ตรวจสุขภาพองค์กร

2.1.การเพิ่มองค์กร

1.ไปที่เมนู → Checkup → Checkup Center → เลือกเมนูสีเขียว "องค์กร" ก่อนทำ การเตรียม Package และส่งตรวจจะต้องมีการสร้าง องค์กร ไว้ก่อน

| GMS                          | 00 -                                                          | CheckupMa                                            | inForm V.1.63.11.11 - BMS-HOSxP XE    | 1.0 : H 4.63.11.19                                     | - 5 )                                                 |  |  |  |  |  |  |
|------------------------------|---------------------------------------------------------------|------------------------------------------------------|---------------------------------------|--------------------------------------------------------|-------------------------------------------------------|--|--|--|--|--|--|
| × Ap                         | oplication   OPD Regist   Refer Regist   โกซนาการ   PCU   Psy | chiatric   Physic Regi   IPD Registry   Nurse   Doct | tor Dental ER EMS Dispensary Pharmacy | Finance Laboratory Pathology Radiology Operation Check | Up Blood Bank   Back Office   KPI   GIS   HHC   Tools |  |  |  |  |  |  |
| CheckUp<br>Center<br>CheckUp | 2                                                             |                                                      |                                       | 1                                                      |                                                       |  |  |  |  |  |  |
| 😸 Checkup                    | MainForm V.1.63.11.11 🗵                                       |                                                      |                                       |                                                        |                                                       |  |  |  |  |  |  |
| ระบบตรวจสุขภาพ (Check-Up)    |                                                               |                                                      |                                       |                                                        |                                                       |  |  |  |  |  |  |
|                              |                                                               | . (                                                  |                                       |                                                        |                                                       |  |  |  |  |  |  |
|                              | ดรวจสุขภาพ                                                    | จัดการ Package                                       |                                       | ตั้งค่า                                                | ทะเบียนน้ำ                                            |  |  |  |  |  |  |
|                              | ทะเบียนตรวจสุขภาพ                                             | Package ตรวจสุขภาพ                                   | โครงการตรวจสุขภาพ                     | เชื่อมโยงหน้าจอตรวจ ตั้งค่า<br>options                 | ทะเบียนตู้น้ำ                                         |  |  |  |  |  |  |
|                              |                                                               | <u></u>                                              |                                       |                                                        |                                                       |  |  |  |  |  |  |
|                              |                                                               |                                                      |                                       |                                                        |                                                       |  |  |  |  |  |  |
|                              | เลือก Package ตรวจสุขภาพ                                      | ห้องตรวจ และบริการตรวจ                               | องค์กร                                |                                                        |                                                       |  |  |  |  |  |  |
|                              | <b>*</b>                                                      | <b>2</b> 6                                           | ш                                     | 0                                                      |                                                       |  |  |  |  |  |  |
|                              | เตรียมตรวจราของศ์กร                                           | บริการ และค่ารักมา                                   |                                       | <u> </u>                                               |                                                       |  |  |  |  |  |  |
|                              |                                                               | 6                                                    |                                       |                                                        |                                                       |  |  |  |  |  |  |
|                              |                                                               |                                                      |                                       |                                                        |                                                       |  |  |  |  |  |  |
|                              |                                                               |                                                      |                                       |                                                        |                                                       |  |  |  |  |  |  |

2. กดปุ่มเพิ่มองค์กร เพื่อทำการเพื่อมชื่อองค์กร และรายชื่อบุคคลใน องค์กรให้เรียบร้อย

| 🚱 CheckupMainForm V. 1.63, 11, 11 🍪 CheckupCompanyListForm 🗵                                                      |                                                                                                    |                 |
|----------------------------------------------------------------------------------------------------|----------------------------------------------------------------------------------------------------|-----------------|
| องค์กร                                                                                                    |                                                                                                    | 🖸 Log           |
| esfins                                                                                                    | เร็กทรักโนอล์กร<br>ชัญหา                                                                                           |                 |
| สำคัญ Seesifins Company ID ที่อยู่ เมอร์ไทรทัพท์<br>1 ซื้อหน่วยงาม A 1 11/5 หมู่ 9 ค.ศลองกระแช ง อ.มีอง (Docecooo | websňe anku Fink Umickoli kumber 198-айра CLD 649 พัฒหาม<br>1 000409619 หางสุรัพ แล้งา 8-5704-84008-52-6 69 พยามาล |                 |
|                                                                                                    | 😸 CheckupCompanyEntryForm – 🗖 🗙                                                                                    | 1               |
|                                                                                                    | ร้อมูลหน่วยงาน                                                                                                    |                 |
|                                                                                                    | wizernu Z                                                                                                    |                 |
|                                                                                                    | าเชีย<br>รังหวัด - ดับนล - ทัลไปร่างเมื่อ                                                                          |                 |
|                                                                                                    | โทฟ์หท์ e-mail website                                                                                             |                 |
|                                                                                                    | 🗣 เดิมรักษัตร์ 🏑 เป็นรักษัตร์                                                                                      |                 |
|                                                                                                    | ล์หรีย HN 🎒 อภัสหนักงาน ชื่อ-สกุลเจ้าหน้าที่ OD อายุ คิณหน่ง สถานะ ทำงานอยู่                                       |                 |
|                                                                                                    | «No data to display?                                                                                               |                 |
|                                                                                                    | 📑 au 🔂 šių 🔀 šių<br>Activate Windows                                                                               | s               |
|                                                                                                    |                                                                                                    | e Windows 🗙 🗐 👘 |

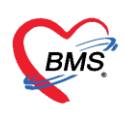

3. กดปุ่มเพิ่มเจ้าหน้าที่ แล้วใส่ HN คนที่ต้องการ การเพิ่มรายชื่อได้นั้นจะต้องมี HN ใน

## โรงพยาบาลก่อน

| 😸 CheckupCompanyEntryForm         | 🚸 PatientSearchForm – 🖻 🗴                                                                       |
|-----------------------------------|-------------------------------------------------------------------------------------------------|
| ข้อมูลหน่วยงาน                    | ค้นทาผู้ป่วย<br>User : อุชัญล Lab ปกปัญญาต่า : BMS Staff                                        |
| ทน์วยงาน                          | Padinant : //18.034 Basendls Last Search -                                                      |
| ชื่อหน่วยงาน                      | ค้มหา                                                                                           |
| จังหวัด                           | ศำค้นหา 🧧 ค้นหา 🕒 ค้นหาด้วย SmartCard (บัตรประชาชน) Limit 100 :                                 |
| โทรสัมท์                          | แลการตับหา                                                                                      |
| เจ้าง                             | สำดับ สถานะ Admit HN 🖉 ชื่อผู้ป่วย บ้านเลขที่ หมู่ ถนน วันเกิด อายุ มาครั้งสุดท้ายช่วงเวล       |
| 💠 เพิ่มเจ้าหน้าที่ 🔮 แก้ไขเจ้าหน้ |                                                                                                 |
| ล้ำคับ HN รพัสหนักงา              |                                                                                                 |
|                                   |                                                                                                 |
|                                   |                                                                                                 |
|                                   | ette dete te dicelore                                                                           |
|                                   | <ivo display="" to="" uata=""></ivo>                                                            |
|                                   |                                                                                                 |
|                                   |                                                                                                 |
| 🔮 ລນ                              |                                                                                                 |
|                                   |                                                                                                 |
|                                   | M # # + > > M # + ~ > > > > > > > > > > > > > > > > > >                                         |
|                                   | 🤕 ค้นหาเฉพาะผู้ถูกส่งตรวจในวันนี้ 🗋 ค้นหาด้วย Soundex 🗵 ค้นหาอัดโนมัติ 📋 ค้นหาด้วย Passport No. |

4.จะมีหน้าจอข้อมูลพนักงานปรากฏ สามารถใส่ ตำแหน่ง สถานะ ได้แล้วทำการบันทึก เป็น การเพิ่มทีละ1คน เพิ่มเจ้าหน้าที่ไปเรื่อยๆ จนครบทุกคนในองค์กร

| CheckupPatientCompanyEntryForm                                                                                                    | - = x          |
|----------------------------------------------------------------------------------------------------|----------------|
| ข้อมูลพน้กงาน                                                                                                    |                |
| ข้อมูลประจำตัวพนักงาน                                                                                                    |                |
| HN 888888882 วันที่ลงทะเบียน 24/11/2563 - ดำแหน่ง - สถานะ                                                                                                    | 🗸 🔽 ท้างานอยู่ |
| ข้อมูลบุคคล                                                                                                    |                |
| คำนำหน้า นาง ชื่อ ทดสอบ นามสภูล โปรแกรม อายุ 34<br>HN 888888882 เลขบัตรประชาชน 0-1073-67558-44-6 รหัสพนักงาน วันเกิด 6/5/2529 -<br>เพศ หญิง หมู่เลือด อาชีพ นักเรียน นักศึกษา แม่บ้าน (ไม่ได้ก้าง สิทธิการรักษา<br>ที่อยู่ 99 หมู่9/9 ค.บางปะกอกอ.เขตราษฎร์บูรณะ จ.กรุงเทพมหานตร<br>สถานะภาพ โสด ศาสนา พุทธ โกรศัพท์ | <u>ал</u>      |
| ເຊັ່ງ ລາງ                                                                                                    | 2 ปันทึก       |

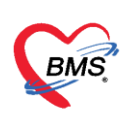

### 2.2.การเตรียมตรวจรายองค์กร

1.เลือกเมนู เตรียมตรวจรายองค์กร ดังรูป

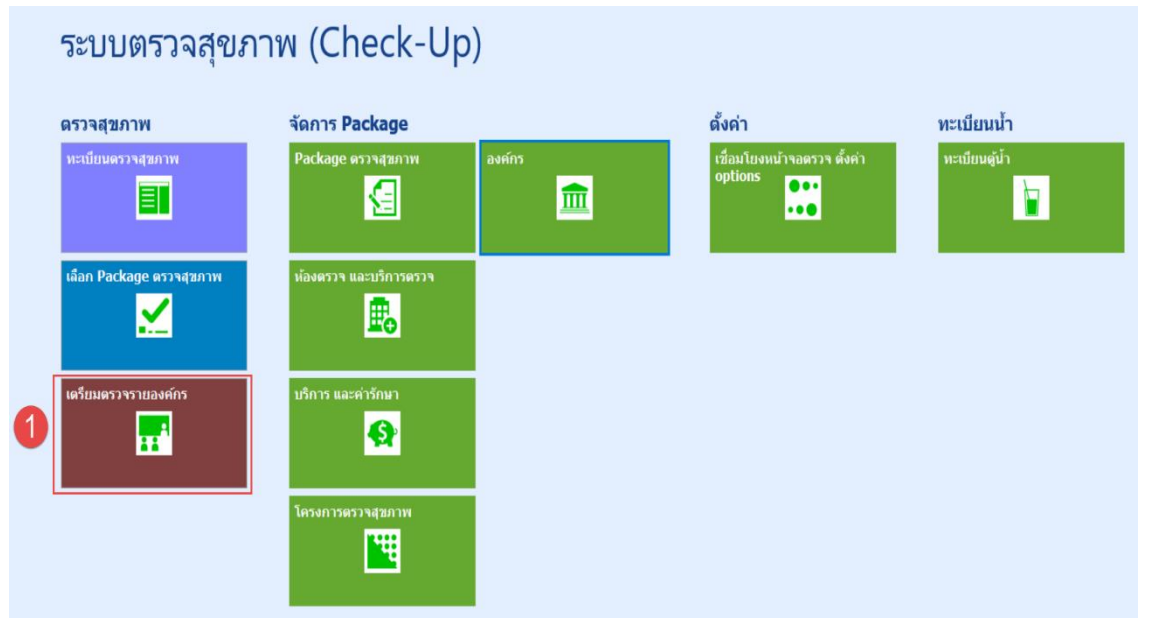

2.หน้าจอสำหรับเตรียมตรวจสุขภาพ จะแสดงข้อมูลแบ่งเป็น 5 ส่วนดังนี้

- 2.1.ข้อมูลส่งตรวจ สามารถเลือกวันที่ และสิทธิคนไข้ได้
- 2.2.การกรองข้อมูล สำหรับกรอง องค์กรที่เราทำการสร้างไว้ และเลือกกรองตามเพศ และช่วง อายุได้
- 2.3.ส่วนแสดงรายชื่อตามที่กรองไว้ ข้อ 2.2
- 2.4.ส่วนของการเลือก Package ที่จะตรวจให้กับคไข้ที่กรองไว้ตามข้อ 2.3
- 2.5.ส่วนของการแสดงข้อมูลหลังจากที่บันทึกการเตรียมเรียบร้อยแล้ว

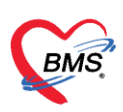

| เดรียมดรวจสุขภาพ                                                |                    |                                 |          |         |                                                                           |               |           | C Log          |
|-----------------------------------------------------------------|--------------------|---------------------------------|----------|---------|---------------------------------------------------------------------------|---------------|-----------|----------------|
| ข้อมูลส่งทรวจ                                                   |                    |                                 |          |         |                                                                           |               |           |                |
| วัมที่มาตรวจ 24/11/2563 - เวสามา 14:00:35 💲 ประเภทการบริการ -   | Package ครวจสุขภาพ | ประกันสังคมอายุ 55 ปีขึ้นไป ชาย |          | *       |                                                                           |               |           |                |
| ประเภทการมา มาเอง (ท้องบัทร) - สิทธิการรักษา - 🔲 ใช้สิทธิพิตตัว | รายการพรวจสุขภาพ   |                                 |          |         |                                                                           |               |           |                |
| บริษัทคู่สัญญา -                                                | ล้าดับ             | รายการบริการทร                  | 29       |         |                                                                           |               |           |                |
| แพทย์                                                           | 1 HEMATOLO         | DGY                             |          |         |                                                                           |               |           |                |
| โครงการ                                                         | 3 IMMUNOLO         | DGY                             |          |         |                                                                           |               |           |                |
| 🔲 ใช้สิทธิหน่วยงานอื่น                                          | 4 MICROSCO         | )PY                             |          |         |                                                                           |               |           |                |
| ครองมัตราจ                                                      |                    |                                 |          |         |                                                                           |               |           |                |
| หน่อยาน ซึ่งหน่อยาน A                                           |                    | 4                               |          |         |                                                                           |               |           |                |
| ด้านหน่ง - สถานะการท้างาน -                                     |                    |                                 |          |         |                                                                           |               |           |                |
| ขึ้น - เหต -                                                    |                    |                                 |          |         |                                                                           |               |           |                |
| 💽 อะซุระหว่าง 🕕 🗘 กับ 💭 🏮                                       |                    |                                 |          |         |                                                                           |               |           |                |
| Task 🔹                                                          |                    |                                 |          |         |                                                                           |               |           |                |
| รักดับ เมือก HIN ชื่อ-สถุล อายุ เพศ ด้านหน่ง ขึ้น สถ            | เนะ รทัสพนักงาน    | รายชื่อเครียมตรวจ               |          |         |                                                                           |               |           |                |
| 🗹 😡 000409619 นางสุจิม แร่ย่า 69 หญิง หยาบาล ทำ                 | ทพประจำ            | ลำดับ วันที่                    | หน่วยงาน | โครงการ | Package                                                                   | HN            | ชื่อ-สกุล | บริษัทคู่สัญญา |
|                                                                 |                    |                                 |          | 5       |                                                                           |               |           |                |
| 3                                                               |                    |                                 |          | 9       |                                                                           |               |           |                |
| • • • • • • • • • • • • • • • • • • •                           |                    |                                 |          |         | <no data="" dis<="" td="" to=""><td>splay&gt;</td><td></td><td></td></no> | splay>        |           |                |
|                                                                 |                    |                                 |          |         |                                                                           |               |           |                |
|                                                                 |                    |                                 |          |         |                                                                           |               |           |                |
|                                                                 | •                  |                                 |          | -       |                                                                           | Activate Wind | lows 🕨    |                |

3.เมื่อทำการเตรียมเรียบร้อยแล้วรายชื่อที่เตรียมจะแสดงที่เมนู ทะเบียนตรวจสุขภาพ โดย เลือกเมนูดังรูป

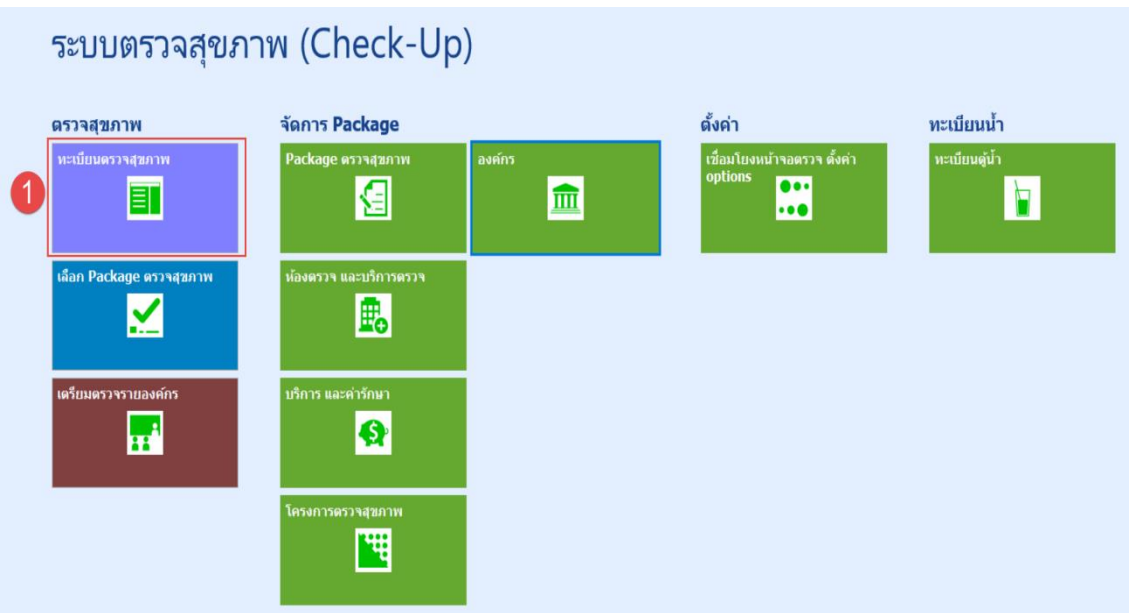

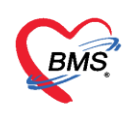

# <u>หน้าจอทะเบียนตรวจสุขภาพ จะแบ่งได้ดังนี้</u>

1.ส่วนของการกรองข้อมูล สามารถเลือกค้นหาตาม วันที่, ประเภท, hn, ค้นหาองค์กร,

ค้นหา Package ได้

2.แสดงข้อมูลตามที่กรองข้อ 1

3.สำหรับการส่งตรวจ และพิมพ์

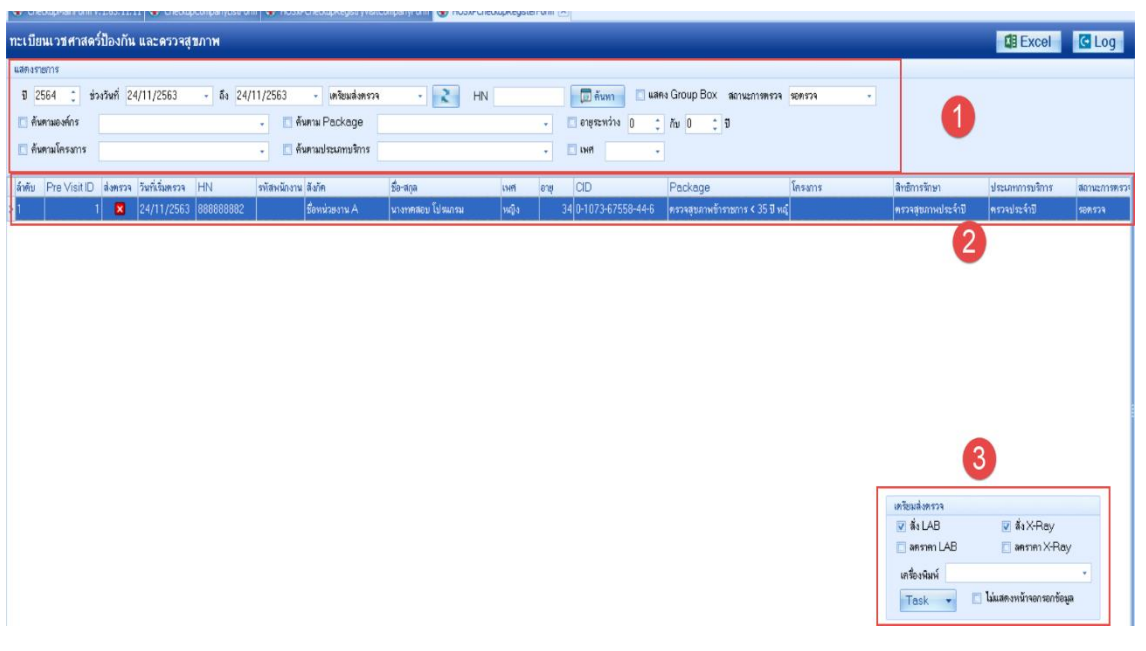

- 3.1.วิธีการกรองข้อมูลเตรียมตรวจรายองค์กร
  - 1. ทำการเลือกช่วงวันที่ ที่ทำการเตรียมองค์กรไว้
  - 2. เลือกประเภทเป็น "เตรียมส่งตรวจ"
  - 3. เลือกองค์กรที่ทำการเตรียมไว้

| 1                                                                                                    | กะเบียนเวนศาสตร์ป้องกัน และดรวจสุขภาพ |              |           |                 |           |             |                 |                  |      |         |                     |                                         |         |
|----------------------------------------------------------------------------------------------------|---------------------------------------|--------------|-----------|-----------------|-----------|-------------|-----------------|------------------|------|---------|---------------------|-----------------------------------------|---------|
|                                                                                                    | แสดงรา                                | ยกา 1        |           |                 |           |             | 6               |                  |      |         |                     |                                         |         |
| มี 2564 😴 ช่วงวันที่ 24/11/2563 - ถึง 24/11/2563 - เพรียมส่งพรวจ - 💦 HN 🔲 🗊 ดันหา 🗆 แสดง Group Box สถานะการตรวจ ระดรวจ |                                       |              |           |                 |           |             |                 |                  |      | sənsə - |                     |                                         |         |
| 🗋 ดันตามองค์กร 🗸 3 ตาม Package - 🗋 อายุระหว่าง 0 🛟 กับ 0 🗘 ปี                                                          |                                       |              |           |                 |           |             |                 |                  |      |         |                     |                                         |         |
|                                                                                                    | 🗌 ค้น                                 | ตามโครงการ   |           |                 |           | - 🦷 คั่ง    | ตามประเภทบริการ |                  |      | •       | 🗌 เฟที 🗸            |                                         |         |
|                                                                                                    |                                       |              |           |                 |           |             |                 |                  |      |         |                     |                                         |         |
|                                                                                                    | ล่ำดับ                                | Pre Visit II | ) ส่งครวจ | วันที่เริ่มตรวจ | HN        | รหัสพนักงาน | สังกัด          | ชื่อ-สกุล        | เพศ  | อายุ    | CID                 | Package                                 | โครงการ |
| >                                                                                                    | 1                                     |              | 1         | 24/11/2563      | 888888882 |             | ชื่อหน่วยงาน A  | นางทดสอบ โปรแกรม | หญิง | 3       | 4 0-1073-67558-44-6 | ตรวจสุขภาพข้าราชการ < 35 ปี หญ <i>ื</i> |         |

เอกสารฉบับนี้จัดทำขึ้นสำหรับโรงพยาบาลสมเด็จพระยุพราชกระนวน จังหวัดขอนแก่นเท่านั้น ห้ามเผยแพร่โดยมิได้รับอนุญาต Copyright By Bangkok Medical Software Co.,Ltd

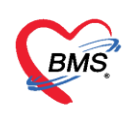

## **3.2.วิธีการส่งตรวจ มี 2 แบบ** คือ ส่งตรวจรายคน และส่งตรวจทุกรายการ

<u>แบบที่ 1 ส่งตรวจรายคน</u> ให้เลือกคนที่ต้องการส่งตรวจ เลือกสั่ง LAB สั่ง X-Ray แล้วกดปุ่ม

#### ส่งตรวจรายคน

| · · · · · · · · · · · · · · · · · · · | <u>(1.65.11.11</u> 🐨 Chebup | companyuse om   s | ••• ноож-спершркеры учыс | contrastica 🐼 HUSSPUT | eckupkegisti | err-orm ( | ۵L                   |                               |          |                                                                    |                                                                              |               |
|---------------------------------------|-----------------------------|-------------------|--------------------------|-----------------------|--------------|-----------|----------------------|-------------------------------|----------|--------------------------------------------------------------------|------------------------------------------------------------------------------|---------------|
| ทะเบียนเวชศาสด                        | เร็ป้องกัน และดรวจสุข       | มาพ               |                          |                       |              |           |                      |                               |          |                                                                    | Excel                                                                        | C Log         |
| แสดงราชการ                            |                             |                   |                          |                       |              |           |                      |                               |          |                                                                    |                                                                              |               |
| t 2564 🔅 🕏                            | iวงวันที่ 24/11/2563        | - 5a 24/11/2      | 2563 - เครียมส่งครวจ     | - 2 HN                | 1            |           | 🔲 ดับทา 🔲 แสด        | ง Group Box ลดานะการพรวจ      | sons79 - |                                                                    |                                                                              |               |
| 🔲 ค้นตามองค์กร                        |                             |                   | 🔲 ค้นตาม Package         |                       |              | -         | 🗖 อายุระหว่าง 0      | /w 0 ; 0                      |          |                                                                    |                                                                              |               |
| 🔲 ค้นตามโครงการ                       |                             |                   | 📋 ค้นตามประเภทบริการ     |                       |              |           | 🗖 1919 -             |                               |          |                                                                    |                                                                              |               |
| awa Pre visit D                       | ส่งพรวจ วินที่เริ่มตรวจ     | লান ক             | สหนักงาน สังภัศ          | รือ-สกุล              | (589         | र स्      | CID                  | Package                       | โครงกร   | สีทธิการรักษา                                                      | ประเภทการบริการ                                                              | 8010271159157 |
| > 1                                   | 1 🛛 24/11/2563              | 888888882         | ชื่อหน่วยงาน A           | นางทศสอบ โปรแกรม      | หญิง         |           | 34 0-1073-67558-44-6 | ครวจสุขภาพข้าราชการ < 35 ปี พ | 4        | ครวจสุขภาพประจำปี                                                  | ดรวจประจำปี                                                                  | 5091579       |
| 3                                     |                             |                   |                          |                       |              |           |                      |                               | 2        | เครือเส่งกรวง<br>▼สิ่ง LAB<br>■ สกราก LAB<br>แกร้องมิณร์<br>Task • | <ul> <li>สึง×Ray</li> <li>สารกา×Re</li> <li>ไม่แสดงหลังของรอกร้อง</li> </ul> | fia<br>A      |
| 144 44 4 h bb bk v                    | × •                         |                   |                          |                       |              |           | ill.                 |                               |          | Activate                                                           | Windows                                                                      | •             |
| ส่งกรวจรายคน                          | 152.56                      |                   |                          |                       |              |           |                      | 0 %                           |          | do to setu                                                         | gamp activate wind                                                           | 19            |

# <u>แบบที่ 2 ส่งตรวจทุกรายการ</u>

1.เลือกกรองข้อมูล องค์กร ที่ต้องการ

2.เลือกรายการ สั่ง LAB สั่ง X-Ray

3.กดที่ปุ่ม Task

4.เลือก ส่งตรวจทุกรายการ

|                                         | GR/10 11 4-000-111 |                 |           |             |                  |                  | so checkapregat | an Millio (2 |                      |                                                |                                           |                                                                     |                                                                               |              |
|-----------------------------------------|--------------------|-----------------|-----------|-------------|------------------|------------------|-----------------|--------------|----------------------|------------------------------------------------|-------------------------------------------|---------------------------------------------------------------------|-------------------------------------------------------------------------------|--------------|
| ทะเบียนเวชศ                             | าสตร์ป้องกัน       | และครวจสุข      | บาพ       |             |                  |                  |                 |              |                      |                                                |                                           |                                                                     | Excel                                                                         | C Log        |
| LaR-steiris                             |                    |                 |           |             |                  |                  |                 |              |                      |                                                |                                           |                                                                     |                                                                               |              |
| t 2564 ;                                | ช่วงวันที่ 2       | 4/11/2563       | - aa 24/1 | 1/2563      | - เครียมส่งครวจ  | - 2              | HN              |              | 🔲 ดับทา 📃 แสค        | ง Group Box สถานะการพรวจ                       | sons79 -                                  |                                                                     |                                                                               |              |
| 🔲 ค้นตามองห์ก                           |                    |                 |           |             | uniu Package     | -                |                 |              | 🖸 อายุระหว่าง 0 🔶    | /w 0 2 0                                       |                                           |                                                                     |                                                                               |              |
| 🗖 ด้นตามโครม                            | 18                 |                 |           |             | นตามประเภทบริการ | U                |                 |              |                      |                                                |                                           |                                                                     |                                                                               |              |
| -                                       |                    |                 |           |             |                  |                  |                 |              |                      | I.                                             |                                           |                                                                     |                                                                               |              |
| ลักดับ Pre Vis                          | itID ส่งครวจ       | วันที่เริ่มตรวจ | HN        | รพัสพนักงาน | สังภัค           | ชื่อ-สกุล        | 1519            | องพี         | CID                  | Package                                        | โครงการ                                   | สิทธิการรักษา                                                       | ประเภทการบริการ                                                               | สถามะการตรวร |
| > 1                                     | 1 🛛                | 24/11/2563      | 888888882 |             | ชื่อหน่วยงาน A   | นางาทสอบ โปรแกรม | หญิง            | 1            | 34 0-1073-67558-44-6 | ครวงสุขภาพข้าราชการ < 35 ปี พ                  | 6                                         | ครวจสุขภาพประจำปี                                                   | ครวจประจำปี                                                                   | 508573       |
|                                         |                    |                 |           |             |                  |                  |                 |              |                      | terraryersek                                   | 2                                         | เหรียมส่งหรวจ<br>ชี้ส่า LAB<br>อสราคา LAB<br>เหรือามิเคร่<br>Task • | <ul> <li>ตั้ง×Ray</li> <li>อาการ XRc</li> <li>ไม่แสดงหร้านการกร้อง</li> </ul> | afa<br>A     |
| 344 44 - 4 - 44 - 44 - 44 - 44 - 44 - 4 | ✓ × ♥              |                 |           |             |                  |                  |                 |              |                      | พิมพ์เอกสารอื่นๆ เอ                            | พาะรายการที่เลือก(Y)                      | Activat                                                             | Undows                                                                        | *            |
| ส่งกรวจรายสม                            | 1 15:36            |                 |           |             |                  |                  |                 |              |                      | 0 % ยกเล็ก เสรียมสังสร<br>สมระดังไม่ส์ไล่ก yra | אסאווארחערא או (2)<br>אין אראבאראינערא או |                                                                     |                                                                               | 🗙 ปีค        |

เอกสารฉบับนี้จัดทำขึ้นสำหรับโรงพยาบาลสมเด็จพระยุพราชกระนวน จังหวัดขอนแก่นเท่านั้น ห้ามเผยแพร่โดยมิได้รับอนุญาต Copyright By Bangkok Medical Software Co.,Ltd